# スマートフォン対応 Bluetooth キーボード TK-FBP017BK

操作補足資料

本操作補足資料では、本製品付属のユーザーズマニュアルに 記載以外の機器での接続、使用方法や注意事項、FAQについ て記載しています。

ELECOM

まず、本製品付属のユーザーズマニュアルをお読みになり、 そのあとで本操作補足資料をお読みください。

# Android 携帯で使用する(SPP モード)

Android 携帯では、「SPP | モードでのみ使用できます。「HID | モードでは使用できません。

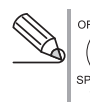

OFF あらかじめ電源、モード切替スイッチを「SPP」側にしてお (━━ ) きます。 

## アプリケーションをインストールする

本製品をAndroid 携帯でご使用になるには、Elecom BT Assistant と EleWnn をインストールする必要があります。 事前にインストールをしておいてください。

#### 「下記の弊社 Web サイトにアクセスし、Elecom BT Assistant と EleWnn をダウンロードして、 インストールします。

http://www.elecom.co.jp/support/download/ android/index.html

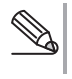

ダウンロードとインストールについて詳しくは、弊社 Web サイトをご覧ください。

# Android2.1 の場合

ここでは、Softbank X06HT での手順で説明します。

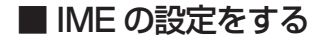

プログラム画面で「設定」をタップします。

**2**「言語とキーボード」をタップ します。

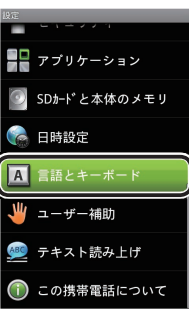

🔏 [EleWnn]をタップします。

| 語とキーボード                               |   |
|---------------------------------------|---|
| <b>言語選択</b><br><sub>使用言語の選択</sub>     | O |
|                                       |   |
| EleWnn<br>EleWnnの設定                   |   |
|                                       |   |
| EleWnn                                |   |
| EleWnn<br>Wnn IME<br>Wnn IMEの設定       | 0 |
| EleWnn<br>Wnn IME<br>Wnn IMEの設定       | 0 |
| EleWnn<br>Wnn IME<br>Wnn IMEの設定       | • |
| EleWnn<br>iWnn IME<br>Wnn IME ອາຊີນັສ | • |
| EleWnn<br>Wnn IME<br>Wnn IMEØ187E     | • |

| 日次                                                  |   |
|-----------------------------------------------------|---|
|                                                     |   |
| Android 携帯で使用する・・・・・・・・・・・・・・・・・・・・・・・・・・・・・・・・・・・・ | 1 |
| iPad/iPhone/iPod touch で使用する・・・・・・・・・・              | 5 |
| Windows Mobile® で使用する ・・・・・・・・・・・・・・・・・             | 7 |
| FAQ よくある質問と回答・・・・・・・・・・・・・・・・・・・・・・・・・・・・・・・・・・・・   | 9 |

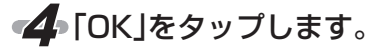

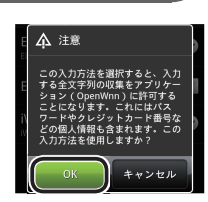

## ■本製品と Bluetooth ペアリングする

プログラム画面で「設定」をタップします。

2 [無線とネットワーク」をタッ プします。

す。

します。

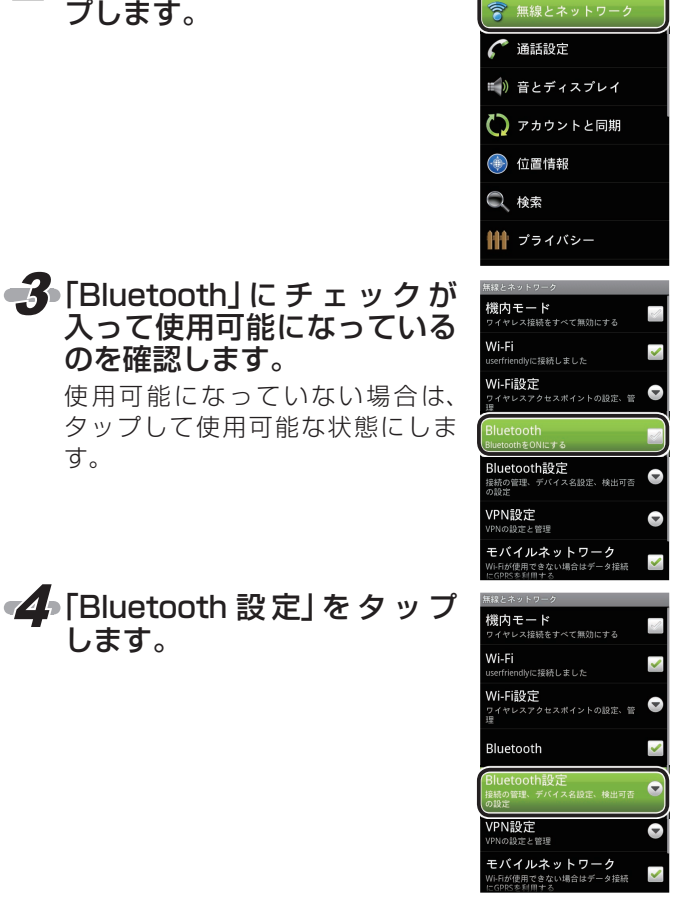

# Android 携帯で使用する(SPP モード)

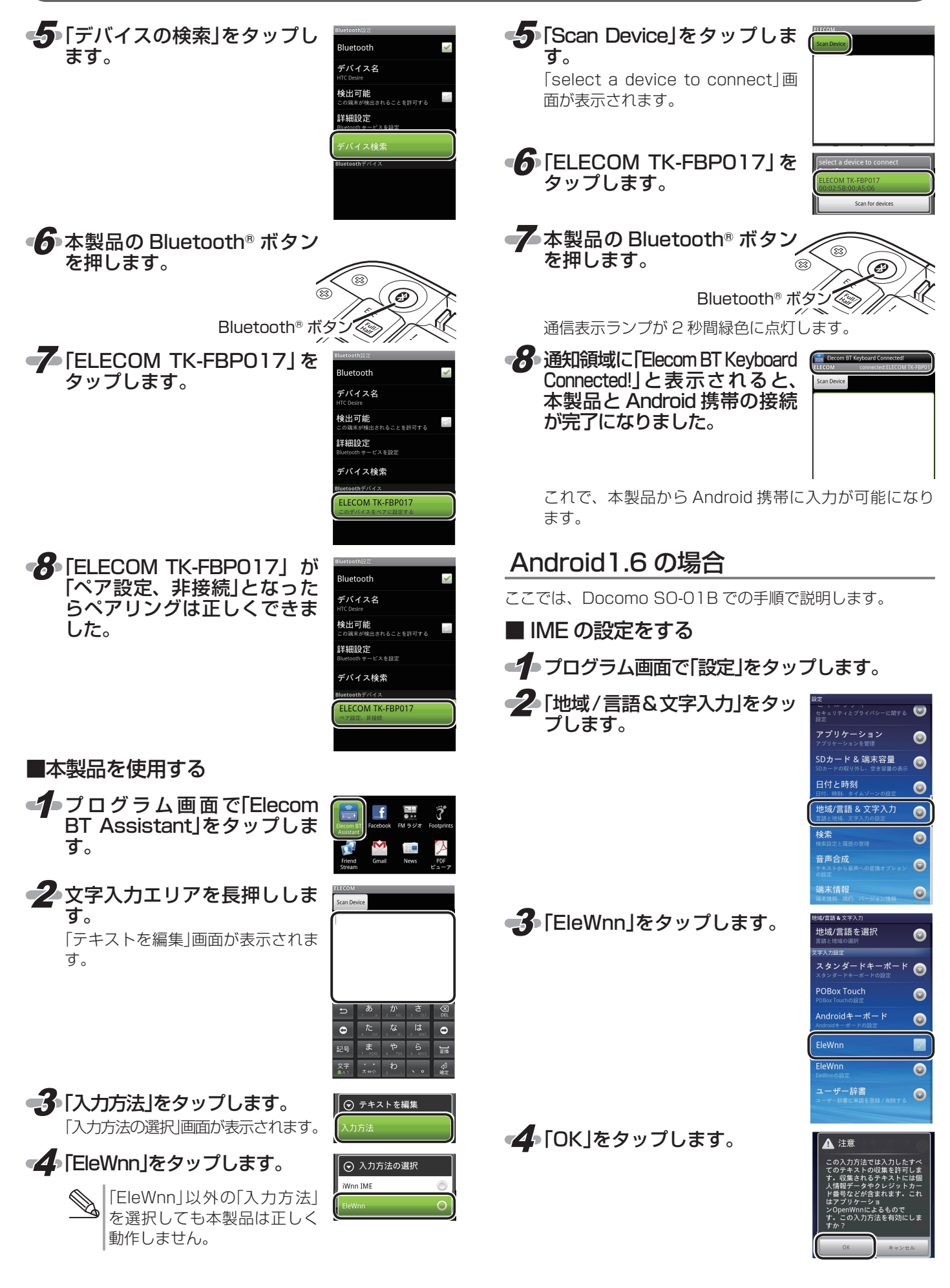

# Android 携帯で使用する(SPP モード)

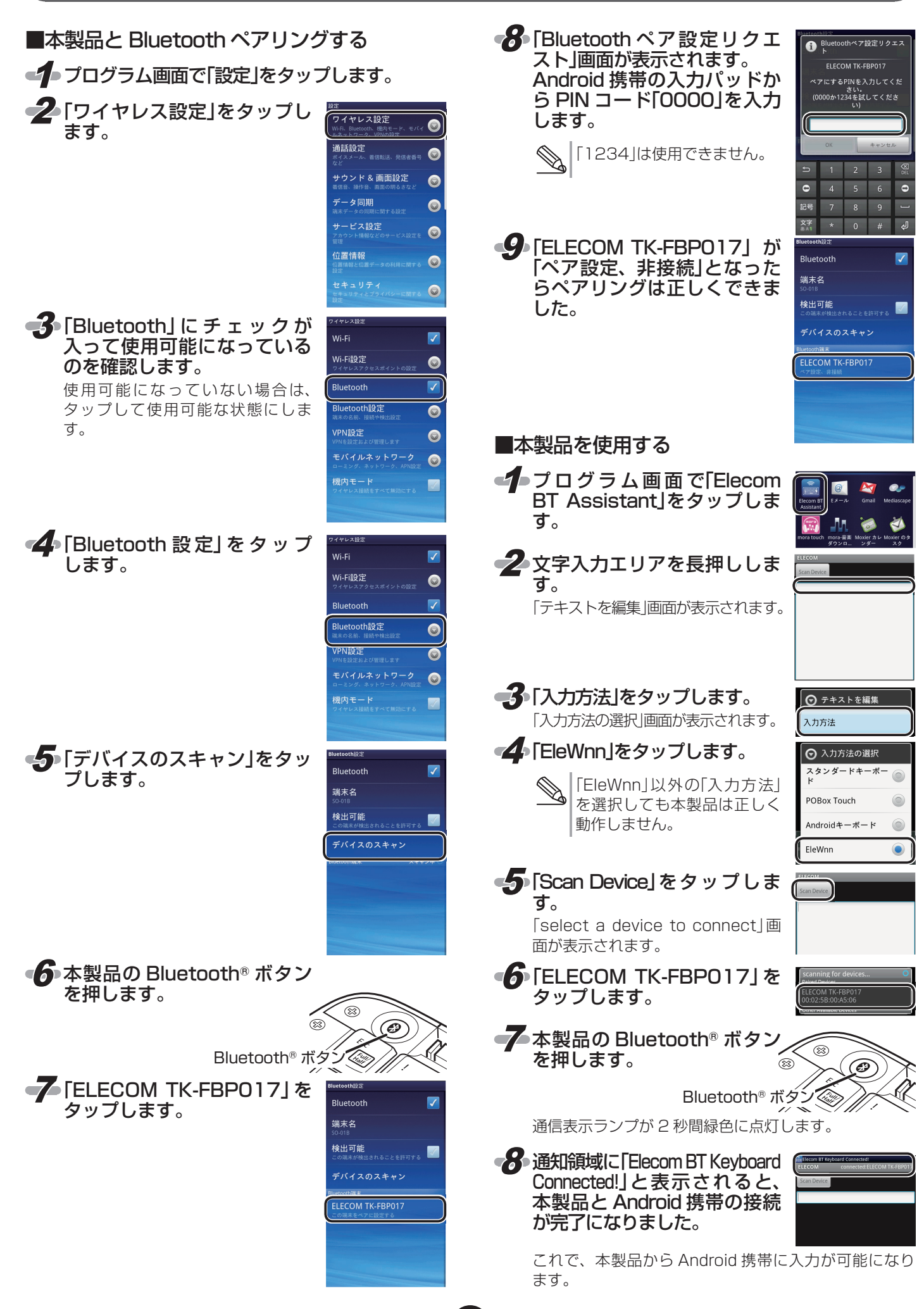

## Android 携帯で使用する場合の注意点

Android 携帯で使用する場合は、一部キーにおいてキーの刻印と実際の入力が異なります。

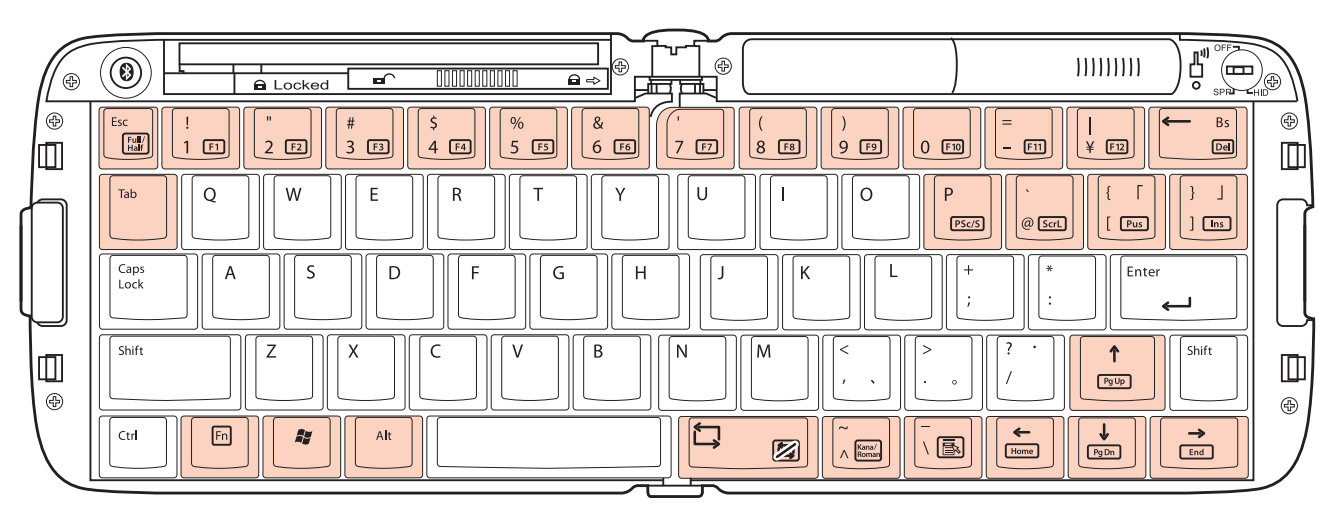

| +-   | 制限事項など              |
|------|---------------------|
| Fn + | これらの複合キーはすべて使用できません |
| Alt  | 使用できません             |
| Âÿ   | 使用できません             |
| Tab  | 使用できません             |
|      | 変換は □               |

※お使いのアプリケーションによっては、一部入力できないキーもあります。

# 文字入力モードを切り替える

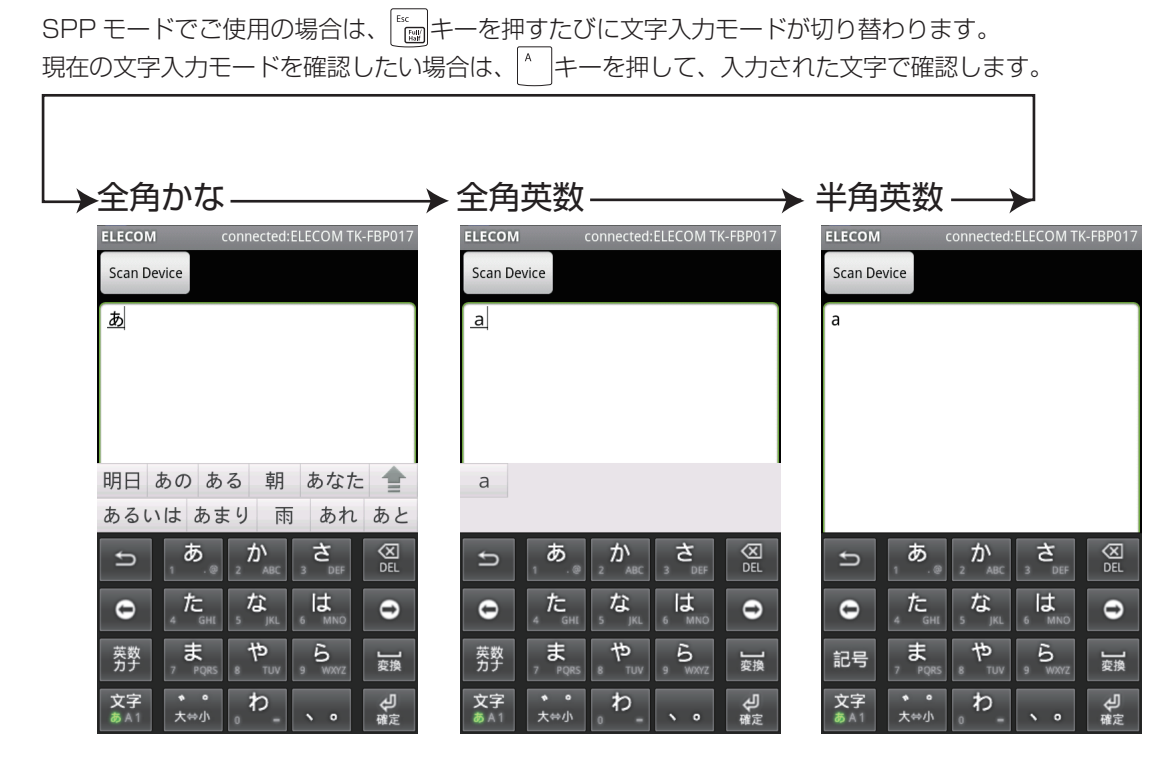

4

# iPad/iPhone/iPod touch で使用する (HID モード)

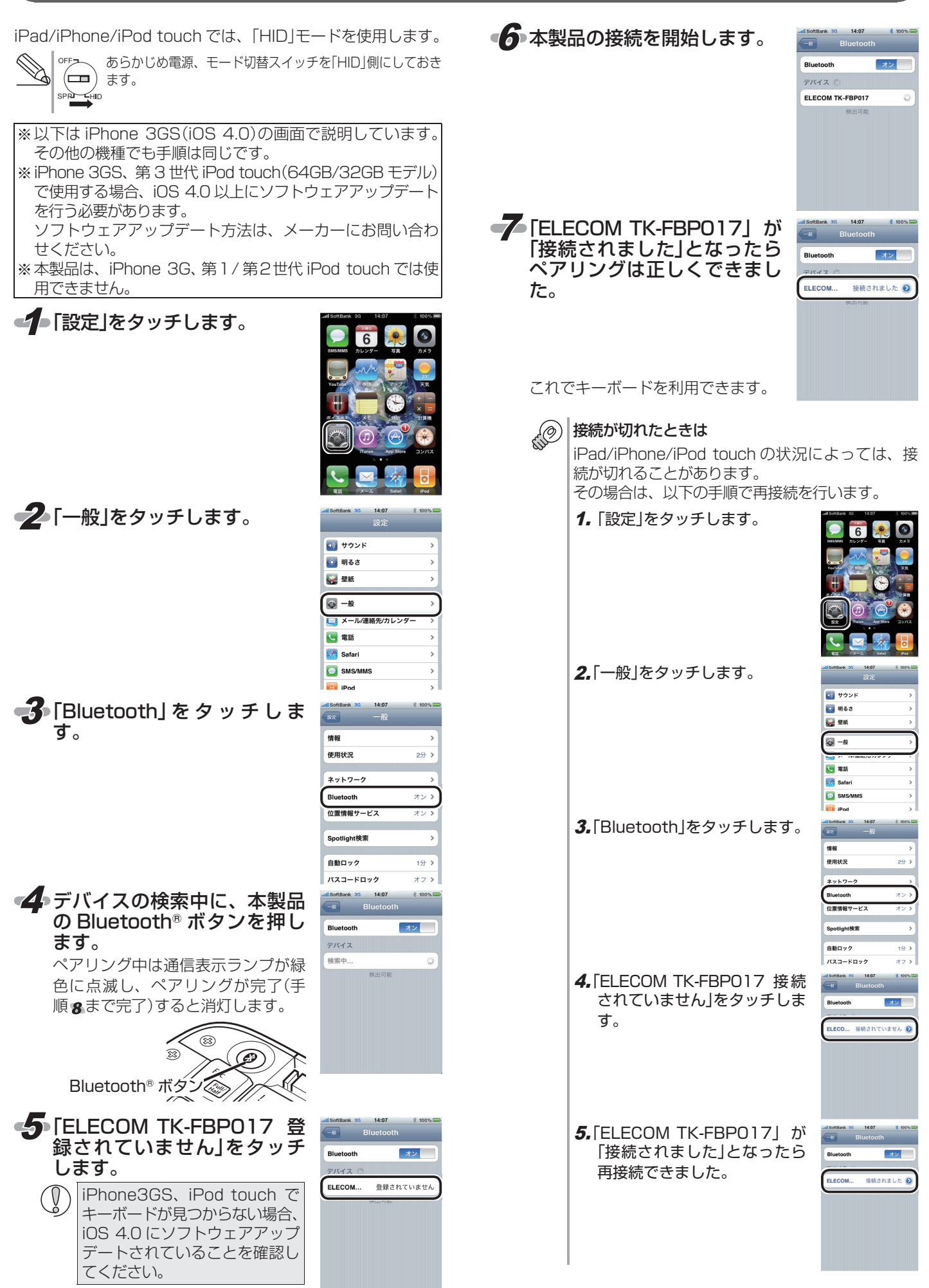

## iPad/iPhone/iPod touch で使用する場合の注意点

本製品は iPad/iPhone/iPod touch 上では、英語配列として認識されるため、一部キーにおいてキーの刻印と実際の入力が異なります。

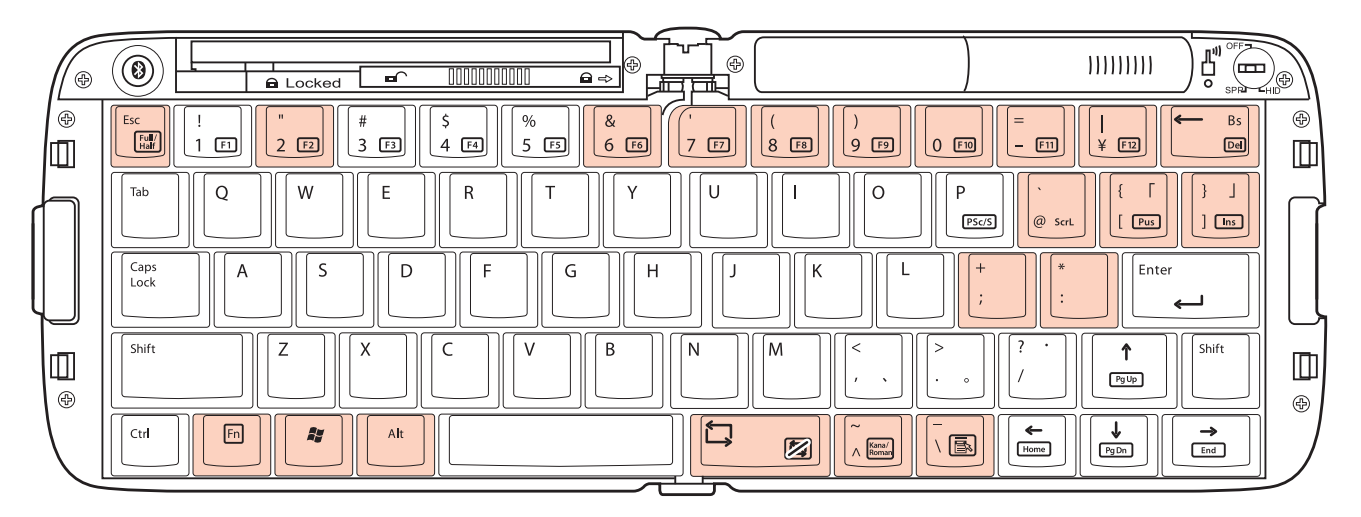

| 本製品のキートップ         |          | WindowsPC でのキー動作 |          | iPad/iPhone/iPod touch での<br>キー動作 |
|-------------------|----------|------------------|----------|-----------------------------------|
|                   | <b>→</b> | Delete           | <b>→</b> | Back Space                        |
|                   | <b>→</b> | 半角 / 全角切替        | <b>→</b> | ~                                 |
| Shift + (* 2 (F2) | <b>→</b> | Π                | <b>→</b> | @                                 |
| Staft + & & 6 F6  | <b>→</b> | &                | <b>→</b> | ^                                 |
|                   | <b>→</b> | Т                | <b>→</b> | &                                 |
|                   | <b>→</b> | (                | <b>→</b> | *                                 |
| Saft )<br>9 (23)  | <b>→</b> | )                | <b>→</b> | (                                 |
| Staft 0 (13)      | <b>→</b> | 入力なし             | <b>→</b> | )                                 |
| Svift = Fit)      | <b>→</b> | =                | <b>→</b> | _                                 |
| ~<br>∧ Bran       | <b>→</b> | ٨                | <b>→</b> | =                                 |
|                   | <b>→</b> | ~                | <b>→</b> | +                                 |
| ¥ F3              | <b>→</b> | ¥                | <b>→</b> | 入力なし                              |
|                   | <b>→</b> |                  | <b>→</b> | 入力なし                              |
| 8 553             | <b>→</b> | @                | →        | ]                                 |
|                   | <b>→</b> | `                | <b>→</b> | {                                 |
| 1 )<br>E          | <b>→</b> | [                | <b>→</b> | ]                                 |
|                   | <b>→</b> | {                | ⇒        | }                                 |
| *                 | <b>→</b> | :                | ⇒        | 1                                 |
| Saft + ;          | <b>→</b> | +                | →        | :                                 |
| Saif:             | <b>→</b> | *                | →        | n                                 |
| )                 | <b>→</b> | ]                | →        | 入力なし                              |
|                   | <b>→</b> | }                | <b>→</b> | 入力なし                              |
| . B               | <b>→</b> | ¥                | -        | 入力なし                              |
|                   | →        | -                | →        | 入力なし                              |

※お使いのアプリケーションによっては、一部入力できないキーもあります。

6

# Windows Mobile® で使用する (HID モード)

🗑 २३-२) 🛚 🖓 🐇 🚥

電話

留守番電話

11:25 10/07/16

SoftBankメール

電子メール

予定表

▲ 連絡先

Today

連絡先

30

Windows Moblie® では、「HID」モードを使用します。

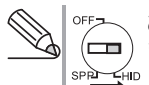

oFF- あらかじめ電源、モード切替スイッチを[HID]側にしておき ます。

※以下は Softbank XO2T の画面で説明しています。その他の機種でも手順は同じです。

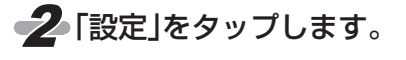

「スタート」をタップします。

3 [Bluetooth] をタップします。

 Вискоон
 WHF提定

 Today
 D07

 100-24-25
 D07

 100-24-25
 D26

 110-24-25
 D26

 110-24-25
 D26

 110-24-25
 D26

 110-24-25
 D26

 110-24-25
 D26

 110-24-25
 D26

 110-24-25
 D26

 110-24-25
 D26

 110-24-25
 D26

 110-24-25
 D26

 110-24-25
 D26

 110-24-25
 D26

 110-24-25
 D26

 110-24-25
 D26

 110-24-25
 D26

 110-24-25
 D26

 110-24-25
 D26

 110-24-25
 D26

 110-24-25
 D26

EG <sup>Y</sup>.ı **+**€ OX

「デバイス」タブを選んで、「新 しいデバイスの追加」をタッ プします。

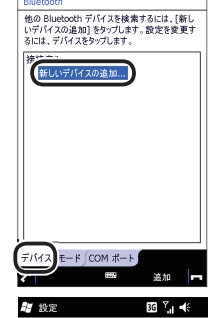

ooth デバイスの選択

キャンセル

Bluetooth デバイスを検索しています...

•••

最新の情報に要

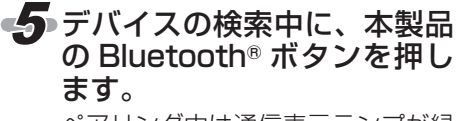

ペアリング中は通信表示ランプが緑 色に点滅し、ペアリングが完了(手 順9まで完了)すると消灯します。

 Bluetooth® ボタン会

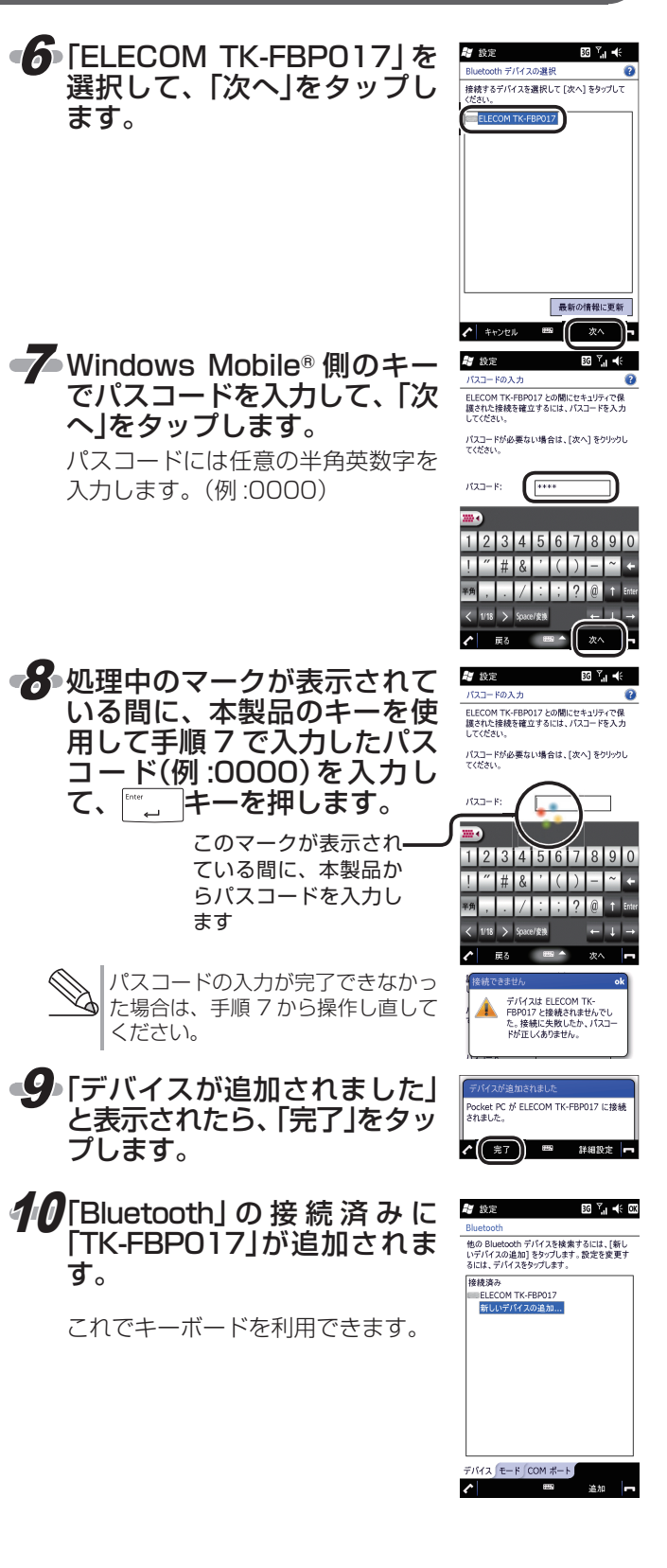

7

# Windows Mobile<sup>®</sup> で使用する (HID モード)

## Windows Mobile®で使用する場合の注意点

Windows Mobile® でご使用する場合には、一部キーにおいてキーの刻印と実際の入力が異なります。

| <b>(</b> |                                                                                                    | <b>)</b> |
|----------|----------------------------------------------------------------------------------------------------|----------|
| ⊕<br>[]] |                                                                                                    | (†)<br>  |
| h        | Tab     Q     W     E     R     T     Y     U     I     O     P     ·     { [ Fw     ] Ims                                                                                                    | $\prod$  |
|          | Caps     Lock     A     S     D     F     G     H     J     K     L     +     ;     Enter       Lock     .     .     .     .     .     .     .     .     .                                                                                                    |          |
|          | Shift     Z     X     C     V     B     M      >     ?     ?     ?     ?     ?     ?     ?     ?     ?     ?     ?     ?     ?     ?     ?     ?     ?     ?     ?     ?     ?     ?     ?     ?     ?     ?     ?     ?     ?     ?     ?     ?     ?     ?     ?     ?     ?     ?     ?     ?     ?     ?     ?     ?     ?     ?     ?     ?     ?     ?     ?     ?     ?     ?     ?     ?     ?     ?     ?     ?     ?     ?     ?     ?     ?     ?     ?     ?     ?     ?     ?     ?     ?     ?     ?     ?     ?     ?     ?     ?     ?     ?     ?     ?     ?     ?     ?     ?     ?     ?     ?     ?     ?     ?     ?     ?     ?     ?     ?     ?     ?     ?     ?     ?     ?     ?     ?     ?     ?     ?     ?     ?     ?     ?     ?     ?     ?     ?     ?     ?     ?     ?     ?     ?     ?     ?     ? |          |
|          |                                                                                                    | Ĵ        |

## ■ファンクションキーの動作

Fn キーを押している間は、キー下段の で囲まれた機能が動作します。 [F1] ~ [F12]の動作については、以下のようになります。

| +-         | 動作                                                    |
|------------|-------------------------------------------------------|
| !<br>1 F1  | ツールバーの左側に表示されている動作                                    |
| "<br>2 F2  | ツールバーの右側に表示されている動作                                    |
| #<br>3 F3  | 通話画面へ                                                 |
| \$<br>4 F4 | ホームメニューへ                                              |
| %<br>5 F5  | 入力なし                                                  |
| &<br>6 F6  | 音量を上げる(音声設定が「オフ」→「バイブ」→「オン」と切り替わり、それ以上では音量が順次大きくなります) |
| 7 17       | 音量を下げる(音量 0 以下は音声設定が「オン」→「バイブ」→「オフ」の順で切り替わります)        |
| (<br>8 F8  | 文字入力時、全角かな変換                                          |
| )<br>9 F9  | 文字入力時、全角力ナ変換                                          |
| 0 50       | 文字入力時、半角力ナ変換または半角/全角英数切替                              |
| =<br>_ [1] | 文字入力時、全角英数変換                                          |
| <br>¥ [2]  | 文字入力時、半角英数変換                                          |

※お使いのアプリケーションによっては、一部入力できないキーもあります。

### ■制限事項について

| +-              | 制限事項など      |
|-----------------|-------------|
| <u>Ay</u><br>Ay | スタートメニューへ移動 |

# FAQ よくある質問と回答

## 本製品と接続機器との接続について

### ■ キーボードが検出されない

#### ◆電池は入っていますか? キーボード本体に電池が入っているか確認してください。

#### ➡ 電源は入っていますか?

TK-FBP017本体の電源が入っているか確認してください。 HIDプロファイル対応機種(iPad/iPhone 4/iPhone 3GS/ 第3世代 iPod touch(64GB/32GBモデル)、Windows Mobile®、 Windows® PC)は[HID] 側、SPPプロファイル対応機種 (Android 携帯)は[SPP]側にスイッチを入れてから接続を開 始してください。

#### ➡ 接続時に Bluetooth® ボタンを押しましたか?

ペアリングボタンを押さずに接続を開始すると認識されな い場合があります。

詳しくは本操作補足資料の各項目をご参照ください。

→ 接続機器側の Bluetooth<sup>®</sup> 機能は正常に動作していますか? 接続機器側の取扱説明書の Bluetooth<sup>®</sup> 機能の項目や Bluetooth<sup>®</sup> アダプタの取扱説明書などを参考に接続機器 側の Bluetooth<sup>®</sup> 機能が ON になっていることを確認して ください。

### ■ キーボードは検出されるが、接続できない

#### → 接続手順は正しいですか? 接続手順はお使いの機器によって異なります。 接続手順については機器付属の取扱説明書を確認してくだ さい。

→ パスキーは正しく入力されていますか? パスキーが正しく入力されていないと接続できません。

### ■ ペアリングが外れる

➡ 電池の残量が少なくなっていませんか? 電池残量が極端に少ないと、接続が外れやすくなる可能性 があります。

電池残量が少なくなると、本体の通信表示ランプが赤色に 点灯します。電池を交換してください。

→ 使用中に Bluetooth® ボタンを押していませんか? 接続中にペアリングボタンを押すとペアリングが外れます。 本操作補足資料の各項目をご参照のうえ、ペアリングしな おしてください。

# 本製品からの入力について

### ■ 入力したボタンと表示内容が異なる

→ 接続されている機器によって入力と表示内容が異なります。 それぞれの接続機器での表示内容については以下のページ をご参照ください。

Android 携帯の場合は:4 ページ iPad/iPhone/iPod touch:6ページ Windos Mobile®:8 ページ

→「X-06HT」、「SO-01B」をお使いの場合: 一文字入力モードは正しいですか? 4 ページの「文字入力モードを切り替える」をご参照ください。

### ■ キーボードで文字が入力できない

→「X06HT」、「SO-01B」をお使いの場合: -入力方法で「EleWnn」が設定されていますか? SPP モードで使用する場合、入力方法で「EleWnn」が設定 されていないとマニュアル記載の動作と異なる動作をしま す。 弊社 Web サイトで「EleWnn」をダウンロードして設定して

弊在 Web サイトで[Elewinn]をタリフロートして設定して ください。

## ➡ キーボードと接続機器が正しく接続されていますか?

それぞれの接続機器でのペアリング / 接続方法をご参照の うえ、正しく接続してください。 Android 携帯: 1 ~ 3 ページ iPad/iPhone/iPod touch: 5 ページ Windows Mobile®: 7 ページ

### Windows® PC:本製品付属のユーザーズマニュアル

#### ◆「X06HT」、「SO-01B」をお使いの場合: 一複数のアプリケーションが起動していませんか? 複数のアプリケーションを使用していると、キーボードの 動作が不安定になり、入力できなくなることがあります。 機器を再起動するか、機器との再接続を行ってください。

#### スマートフォン対応 Bluetooth キーボード TK-FBP017BK 操作補足資料

#### 2010年7月27日 第1版

•Google、Google □ゴ、Android、Android □ゴは Google Inc.の商 標または登録商標です。

- •iPad、iPhone、iPod touch、Mac OS および Macintosh は、Apple Inc.の商標です。
- •Windows および Windows ロゴは、マイクロソフトの企業グループの 商標です。
- ・Bluetooth<sup>®</sup> ワードマークおよびロゴは、Bluetooth SIG, Inc. が所有す る登録商標であり、エレコム株式会社は、これら商標を使用する許可を 受けています。
- •その他記載されている会社名・製品名等は、一般に各社の商標または登録商標です。